## การจอง (Hold Request)

การจอง (Hold Request) หมายถึง การจองทรัพยากรห้องสมุดเพื่อให้เจ้าหน้าที่นำมาไว้ที่ บริการยืม-คืน เป็นบริการให้จองทรัพยากรของห้องสมุดทั้งที่เป็นสิ่งพิมพ์และไม่ใช่สิ่งพิมพ์ จำนวน 6 รายการ และจองทรัพยากรได้ทุกสถานะ (Status) ได้แก่

| สถานะ (Status)                             | หมายถึง                                  |
|--------------------------------------------|------------------------------------------|
| On Shelf                                   | อยู่บนชั้น                               |
| 18/09/19 (แสดงวันกำหนดส่งหนังสือที่ถูกยืม) | ถูกยืม                                   |
| Request 1 request(s) of 1 item             | ถูกจองแล้ว                               |
| In Process                                 | อยู่ระหว่างดำเนินการในงานจัดหา           |
| Catalog Shelf                              | อยู่ระหว่างดำเนินการกำหนดหมวดหมู่หนังสือ |
| In Cataloging                              | อยู่ระหว่างการจัดส่งมาให้งานบริการ       |
| In Repair                                  | ส่งซ่อม                                  |

ทรัพยากรที่มีการจอง เจ้าหน้าที่จะตรวจสอบรายงานจากระบบวันละ 3 ครั้ง <u>กรณ</u>ี อยู่บนชั้น เจ้าหน้าที่จะค้นหาและนำมาไว้บนชั้นจอง (On Hold) ที่บริการยืม-คืนชั้น 2 เพื่อเตรียมพร้อมให้ยืม <u>กรณี</u> ถูกยืม ถูกจองแล้ว อยู่ระหว่างดำเนินการ ส่งซ่อม และหาไม่พบบนชั้น เมื่อได้รับทรัพยากรและ ทรัพยากรพร้อมให้ยืมแล้วระบบจะส่ง email แจ้งให้ทราบโดยจะเก็บไว้บนชั้นจอง (On Hold Shelf) เป็นเวลา 7 วัน <u>ยกเว้น</u> ผู้ใช้ (Users) ที่เป็นบุคลากรของสถาบันฯ เจ้าหน้าที่จะส่งให้ที่หน่วยงาน (บริการ BDS: Book Delivery Service วันละ 4 รอบ เวลา 9.00, 11.00, 14.00, 15.30)

## ขั้นตอนการจอง

เข้าเว็บห้องสมุด <u>http://library.nida.ac.th</u> สืบค้นข้อมูล เลือกรายการที่ต้องการจองแล้วทำ ตามขั้นตอน ดังนี้

- 1. คลิก Locations/Request
- 2. คลิก Sign in to request
- 3. จะปรากฎหน้าจอให้ Login เข้าระบบสืบค้น
  - 3.1 บรรทัดที่ 1-3 ใส่ Username Password (ใส่ให้สอดคล้องกันทั้ง 3 บรรทัด)
    - ถ้าบรรทัดแรกใส่ รหัสนักศึกษา (Student ID) หรือ เลขประจำตัวประชาชน หรือ เลข สมาชิกห้องสมุด (Library ID) บรรทัดที่ 2 ใส่ 1234 (ขอเปลี่ยนได้โดยแจ้งที่เจ้าหน้าที่ บริการยืม-คืน) บรรทัดที่ 3 ไม่ต้องแก้ไข
    - ถ้าบรรทัดแรกใส่ NetID บรรทัดที่ 2 ใส่ Password ของ NetId บรรทัดที่ 3 คลิกเลือก NetID
  - 3.2 คลิก Login
- 4. คลิก Hold
- 5. คลิก Select Pickup Location
  - ถ้าเลือก Main Library หมายถึง ต้องการให้นำหนังสือที่จองมาไว้ที่หอสมุดสุขุม นวพันธ์
  - ถ้าเลือก Thanat Khoman ASEAN Library หมายถึง ต้องการให้นำหนังสือที่จองมาไว้
     ที่ห้องสมุดอาเซียน ถนัด คอมันตร์
- 6. คลิก Hold
- 7. หน้าจอปรากฏคำว่า Action Succeeded หมายถึง จองได้เรียบร้อยแล้ว
- 8. คลิก Sign out

| START A<br>SUCCESSFUL<br>BUSINESS | <ul> <li>Start a succes</li> <li>HD 62.5 D35 2</li> <li>Library Resour</li> <li>Online acces</li> </ul> | ssful business : exp<br>2018 Colleen DeBaise<br>rce<br>ess. The library also | ert advice t<br>author. 201 | o take your startup<br>8]<br>:al copies. | from ide | ea to empire   |
|-----------------------------------|----------------------------------------------------------------------------------------------------|------------------------------------------------------------------------------|-----------------------------|------------------------------------------|----------|----------------|
| DOOK                              | View Online                                                                                             | Locations/Request                                                            | Details                     | Reviews & Tags                           | More     | Virtual Browse |

| START A<br>SUCCESSFUL<br>BUSINESS | Start a successful business : expert add<br>HD 62.5 D35 2018 Colleen DeBaise autho<br>Library Resource<br>Online access. The library also has p | vice to take your startup from idea to empire<br>r. 2018]<br>hysical copies.                  | .6        |
|-----------------------------------|----------------------------------------------------------------------------------------------------|-----------------------------------------------------------------------------------------------|-----------|
| DOOK                              | View Online Locations/Request D                                                                                                    | Details Reviews & Tags More Virtual Browse                                                    | Acti      |
|                                   | Main Library                                                                                                    | Book Shelves, FL.4 (HD 62.5 D 18 c.1 )<br>Available                                           |           |
|                                   | Location MAIN Library Book Shelves, FL.4                                                                                                    | Call Number Description Star Request Option<br>HD 62.5 D35 2018 c.1 On Shelf Sign in to reque | ns<br>est |

| Library and<br>Information Center<br>NIDA                                                                                     |                        |                |   |  |
|----------------------------------------------------------------------------------------------------|------------------------|----------------|---|--|
| Please Enter the following information<br>NetD or Student D or ID No. or Library ID:<br>Pin# or Password:<br>Type of Sign In: | Student ID or Libr     | ary ID<br>Back |   |  |
| *** Please clear <u>COOXIE</u> 6 on your browser ,if you cannot<br>Login                                                      | see loaned items in it | IT ACCOUNT     | 2 |  |

| Start a successful business : expert advice to take your startup from idea to empire         HD 62.5 D35 2018 Colleen DeBaise author. 2018]         Library Resource         Online access. The library also has physical copies. |                                                                           |             |          |                   |           |                 |
|----------------------------------------------------------------------------------------------------|---------------------------------------------------------------------------|-------------|----------|-------------------|-----------|-----------------|
| view online Locations/Request Details                                                                                                    | The officine Eocations/Request Details Reviews & rays more virtual blowse |             |          |                   |           |                 |
|                                                                                                    |                                                                           |             |          |                   |           | tions           |
|                                                                                                    |                                                                           |             |          |                   |           |                 |
| Main Library                                                                                                    | Book Sh                                                                   | elves EL 4  |          | (HD 62 5 D35 2018 | c1)       | • Av. 4         |
|                                                                                                    |                                                                           |             | _        |                   |           |                 |
| Location                                                                                                    | Call Number                                                               | Description | Status   | Barcode           | Item Type | Pequest options |
| MAIN Library Book Shelves, FL.4                                                                                                    | HD 62.5 D35 2018 c.1                                                      | (           | On Shelf | 31808002358773    | Book      | Hold            |

| Start a succe<br>HD 62.5 D352<br>Library Resou<br>Online acc         | ssful business : expe<br>2018 Colleen DeBaise<br>rce<br>ess. The library also f                                   | ert advice t<br>author. 201<br>has physic                                         | o take your startur<br><sup>[8]</sup><br>cal copies.                                      | ) from id            | ea to empire   |
|----------------------------------------------------------------------|----------------------------------------------------------------------------------------------------|-----------------------------------------------------------------------------------|-------------------------------------------------------------------------------------------|----------------------|----------------|
| View Online                                                          | Locations/Request                                                                                                 | Details                                                                           | Reviews & Tags                                                                            | More                 | Virtual Browse |
| Request Opti                                                         | ons: Hold   Refrest                                                                                               | n Request (                                                                       | Options                                                                                   |                      |                |
| Details of the<br>MAIN Libr<br>Item is on<br>Item statu<br>Item Desc | he items you requeste<br>ary,Book Shelves, FL.4<br>an open shelf.<br>s: Book/Document (00)<br>ription:<br>cation: | ed:<br>4 ,HD 62.5<br>) Call numb<br>Select P<br>Select Pi<br>MAIN Lit<br>Thanat M | D35 2018 c.1<br>er: HD 62.5 D35 20<br>ickup Lon<br>ickup Lon<br>orary<br>choman ASEAN Lib | 18 c.1,<br>▼<br>rary |                |

Start a successful business : expert advice to take your startup from idea to empire HD 62.5 D35 2018 Colleen DeBaise author. 2018] Library Resource Online access. The library also has physical copies. View Online Locations/Request Details Reviews & Tags More Virtual Browse Request Options: Hold | Refresh Request Options Details of the items you requested: MAIN Library, Book Shelves, FL.4 ,HD 62.5 D35 2018 c.1 Item is on an open shelf. Item status: Book/Document (00) Call number: HD 62.5 D35 2018 c.1, Item Description: 6 Pickup Location: MAIN Lik **Clear Selection** Hold

| Start a successful business : expert advice to take your startup from idea to empire<br>HD 62.5 D35 2018 Colleen DeBaise author. 2018]<br>Library Resource<br>Online access. The library also has physical copies. |                                                    |                 |                                |             |                        |
|----------------------------------------------------------------------------------------------------|----------------------------------------------------|-----------------|--------------------------------|-------------|------------------------|
| View Online                                                                                                    | Locations/Request                                  | Details         | Reviews & Tags                 | More        | Virtual Browse         |
| Request Option                                                                                                    | ons: Hold   Refresh                                | Request C       | Options                        |             |                        |
|                                                                                                    | Action S                                           | ucceeded        | 7                              |             |                        |
|                                                                                                    |                                                    |                 |                                |             |                        |
| WISDOM & Change                                                                                                    | <mark>ถ้านักบรรณส์</mark><br>brary and Information | ISNIS<br>Center | ศุภมิจ ศรีรักษ์ (มางส<br>พัฒนา | נר) 🏫 e-She | If My Account Sign out |

## การตรวจสอบข้อมูลการจอง

การตรวจสอบข้อมูลการจอง สามารถตรวจสอบสถานะการจอง (Status) ได้จากหน้าเว็บไซต์ ห้องสมุดตามขั้นตอน ดังนี้

- 1. คลิก Sign in เข้าระบบ
- 2. คลิก My Account
- 3. คลิก Requests
- 4. ตรวจสอบสถานะ (Status)
  - In process หมายถึง อยู่ระหว่างดำเนินการ ยังไม่พร้อมให้ยืม
  - On hold until: 18/09/19 หมายถึง หนังสืออยู่บนชั้นจอง พร้อมให้ยืม

ติดต่อขอยืมได้ภายในวันที่ 18/09/19 (7 วัน)

|                                    | Guest 👷 e-Shelf My Account Sign in                                                                                                    |
|------------------------------------|----------------------------------------------------------------------------------------------------|
| 🔞 NIDA สำเงิก                      | บรรณสารการพัฒนา                                                                                                    |
| WISDOM & Change Library            | ind Information Center                                                                                                    |
|                                    | NIDA Materials/New Pooks Tage e Journals e Pooks Citation Linker Help Longuage: Eaglish                                                  |
|                                    | NIDA materials new books rags e-boundis e-books citation Linker rielp Language. Englishe                                                 |
|                                    |                                                                                                    |
|                                    |                                                                                                    |
| Library and                        |                                                                                                    |
| NIDA                               |                                                                                                    |
| Disease Catao the Calls            |                                                                                                    |
| NetID or Student ID or ID          | No. or Library ID:                                                                                                    |
| Pin# or Password:                  |                                                                                                    |
| Type of Sign In:                   | Student ID or Library ID                                                                                                    |
|                                    | Login Back                                                                                                    |
| *** Plassa clear COOKIES on your b | numer if uni cannot sas lossed itame in MIX &/////DINIT ***                                                                              |
|                                    | towar at you cannot see to have a state of the                                                                                           |
|                                    |                                                                                                    |
| Loain                              |                                                                                                    |
|                                    |                                                                                                    |
|                                    |                                                                                                    |
|                                    | ศภมิจ ศรีรักษ์ (บางสาว) 🔶 e-Shelf My Account Sign out                                                                                    |
| 🙆 ນມານ ຕຳນັ                        | ່ວນດວດມີສາດວາວນີ້ສານາງ                                                                                                    |
|                                    | IIUSSIUdISIIISWUUUI                                                                                                    |
| WISDOM for Change Library          | and Information Center                                                                                                    |
|                                    |                                                                                                    |
|                                    |                                                                                                    |
| e-Shelf Queries My Account         |                                                                                                    |
| 3                                  |                                                                                                    |
| Loans (2)                          | t of Requests (Please contact staff if you cannot cancel hold)                                                                           |
| Requests (1)                       | Type Title Author Status Pick ation Location                                                                                             |
| Fine &Fees 01                      | Hold Start a successful business : DeBaise, Colleen, author in process MAIN Library MAIN Library Book Shelves, FL 4 HD 62.5 D35 2018 c.1 |
|                                    |                                                                                                    |
|                                    |                                                                                                    |
| e-Shelf Queries My Acc             | ount                                                                                                    |
|                                    |                                                                                                    |
| Loans (1)                          | List of Requests (Please contact staff if you cannot cancel hold)                                                                        |
|                                    |                                                                                                    |
| Requests (1)                       | # Type Title Author Status Location Location Actions                                                                                     |
| Fine &Fees                         | 01 Hold Start a successful DeBaise, On hold until: MAIN MAIN Library Book Shelves, FL.4 Cancel                                           |
| Blocks & Messages                  | business : Colleen, author. 18/09/19 Library HD 62.5 D35 2018 c.1                                                                        |
|                                    |                                                                                                    |

## การยกเลิกการจอง

ผู้ใช้ (Users) ขอยกเลิกการจองได้โดย

- 1) มาติดต่อด้วยตนเองที่ บริการยืม-คืน หรือที่ บริการสารสนเทศ ชั้น 2
- 2) ติดต่อผ่านช่องทางอื่น ๆ ได้แก่ ทางโทรศัพท์ 0 2727 3741, 0 2727 3737

email: <u>services@nida.ac.th</u> หรือ line ของห้องสมุด NIDA\_Library